## 性別平等測驗 執行步驟

## 資源教室 製作 112.11.30

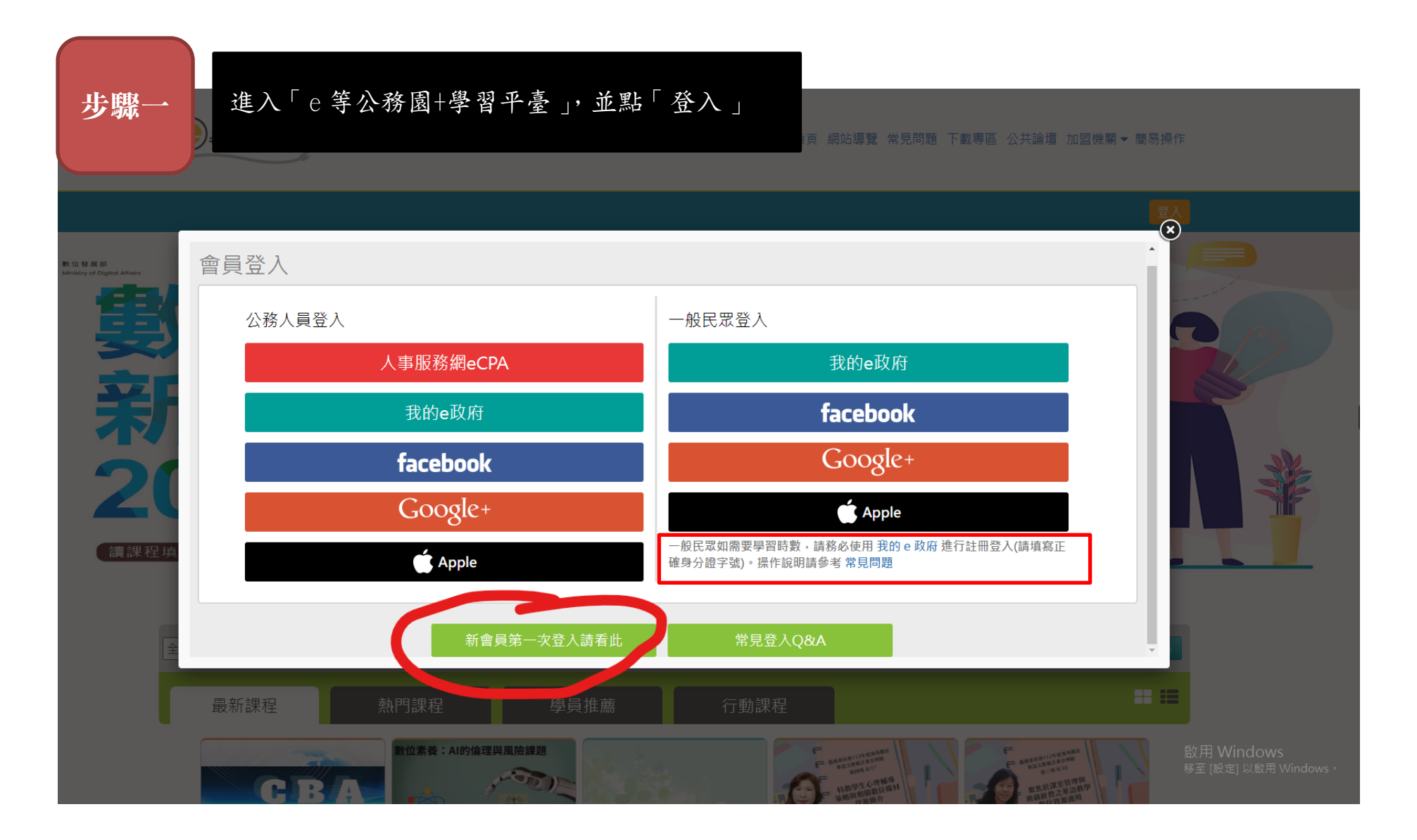

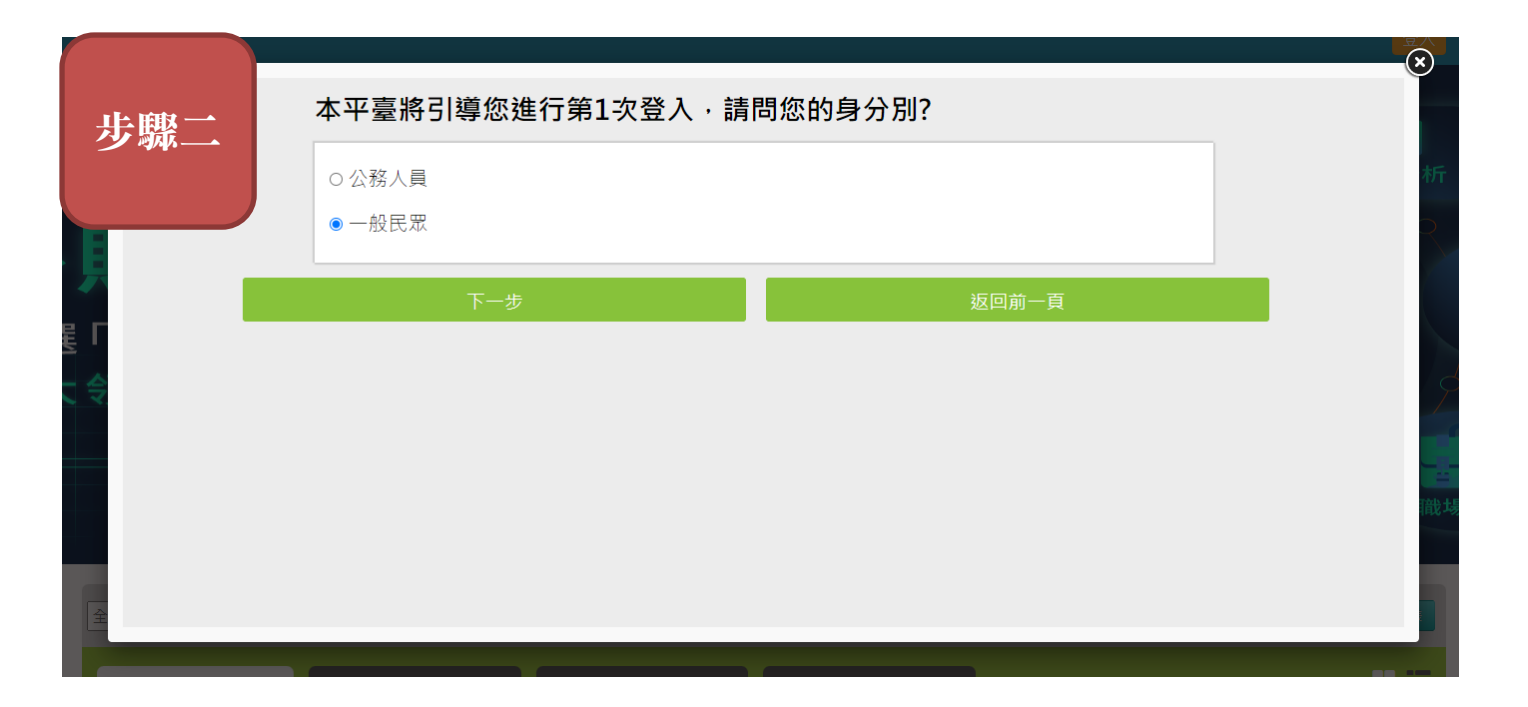

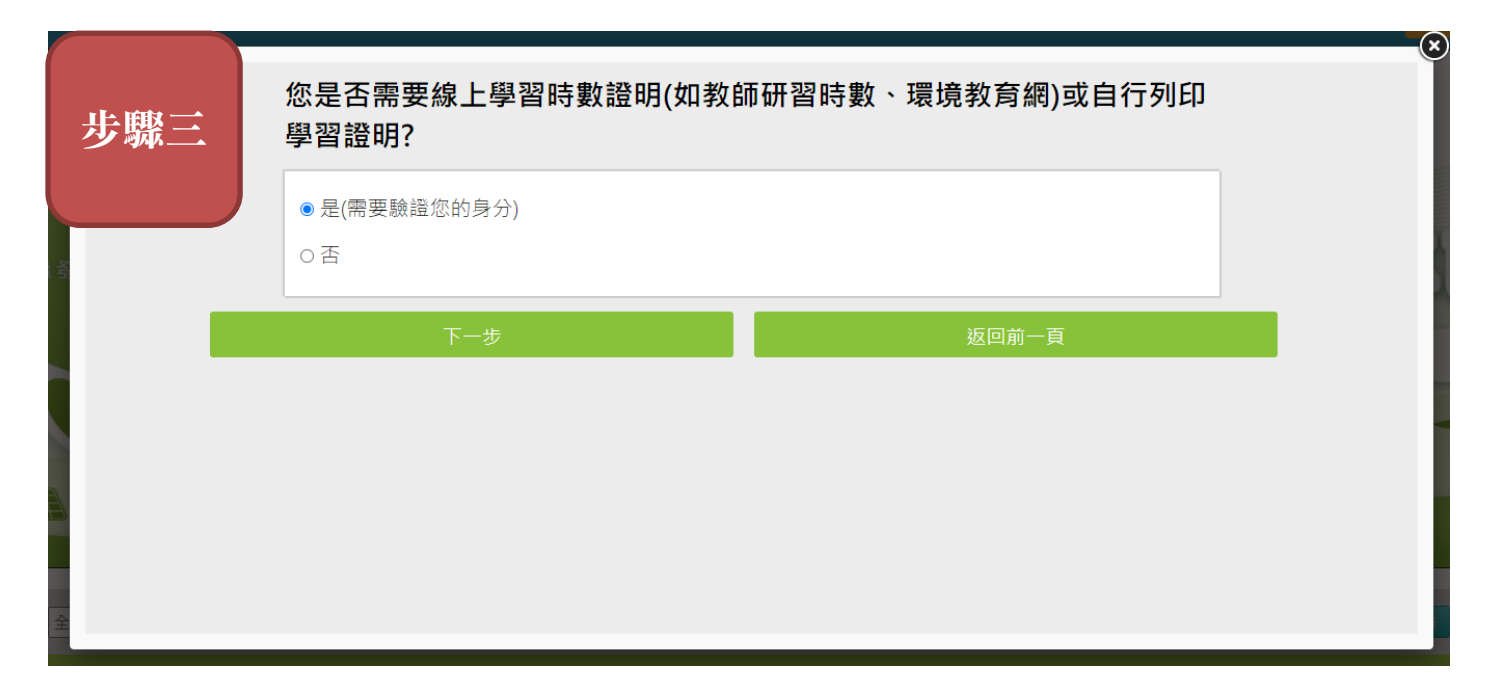

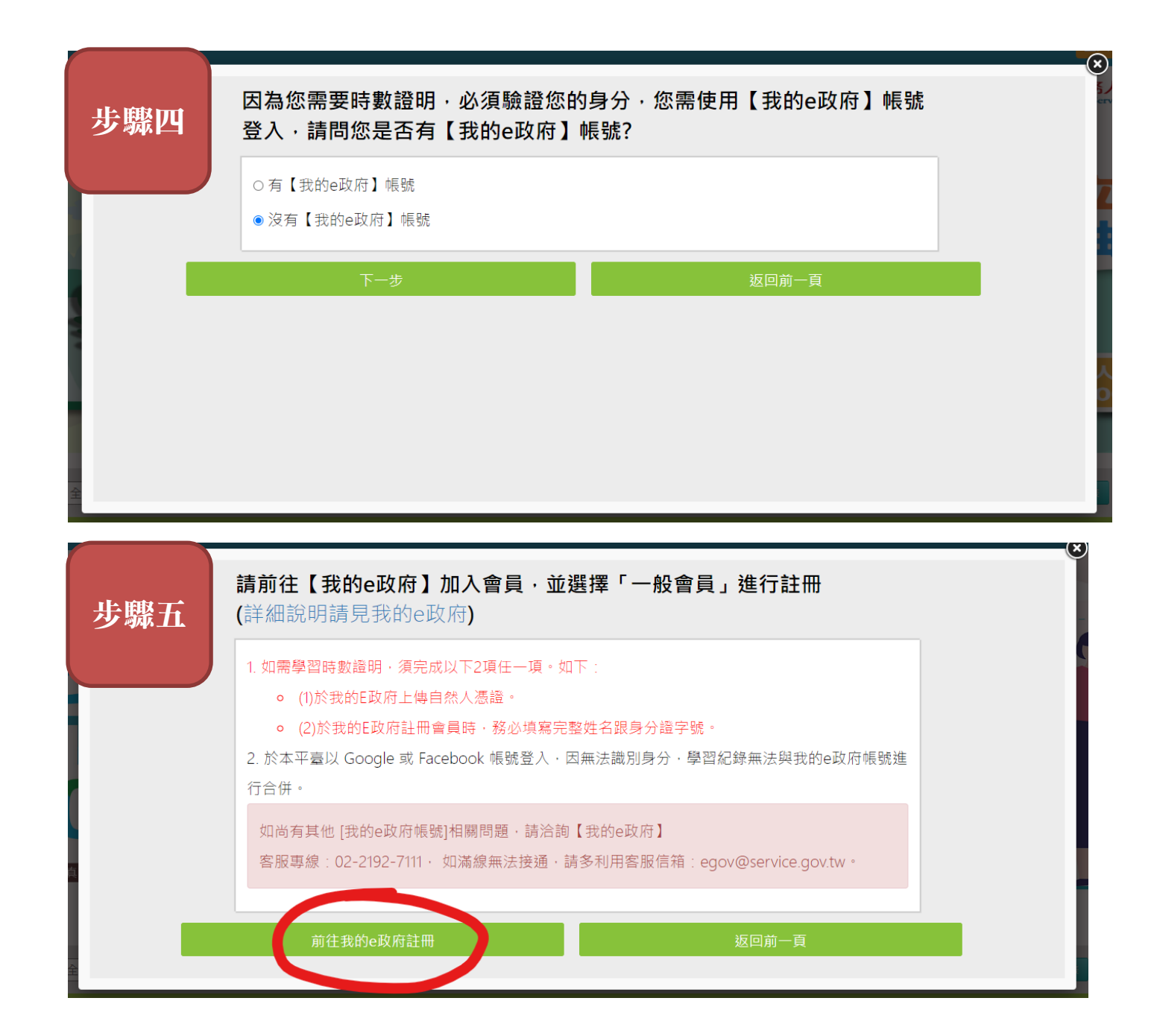

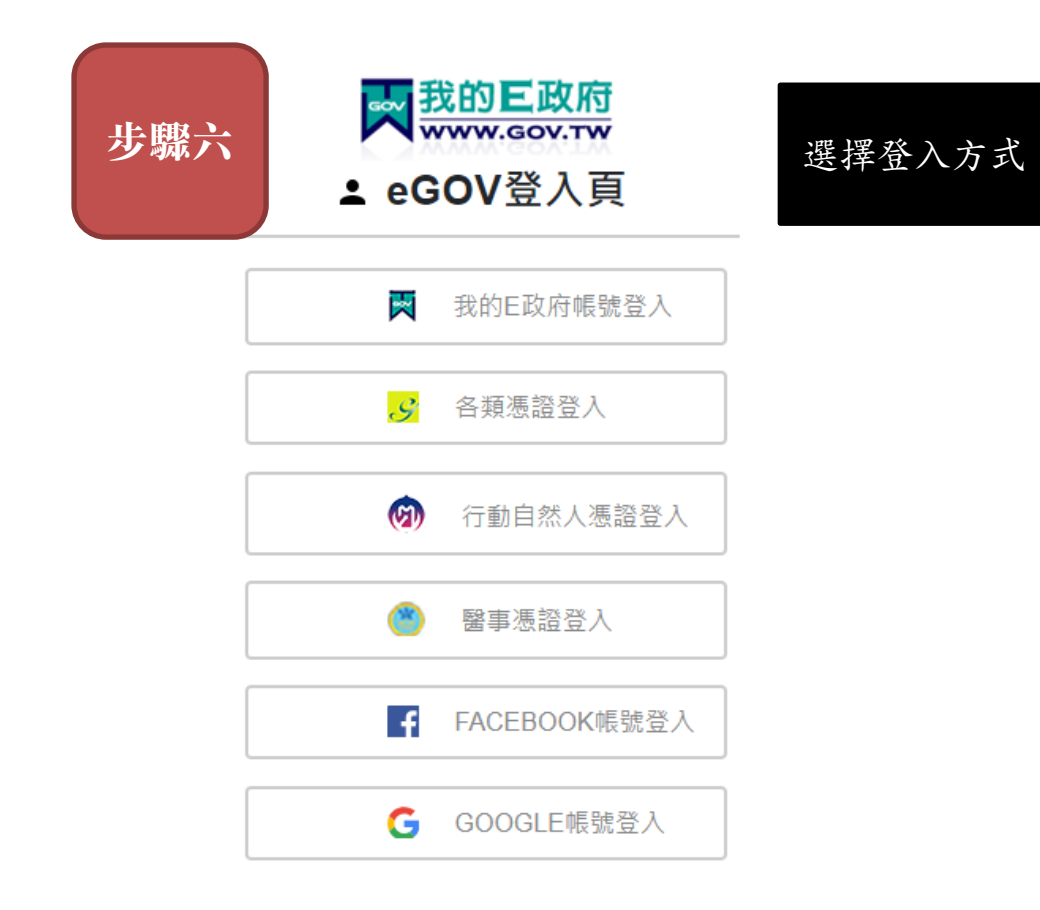

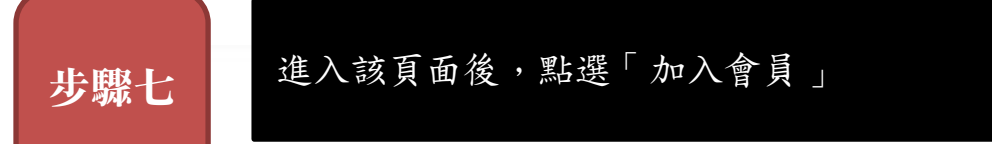

合 會員中心首頁

個人資料查詢

個人資料維護

. 憑證帳號綁定

申請公務帳號

管理外部帳號

· 管理兩步驟驗證

, 管理健保卡登入設定

. 管理行動自然人驗證

密碼維護

、刪除帳號

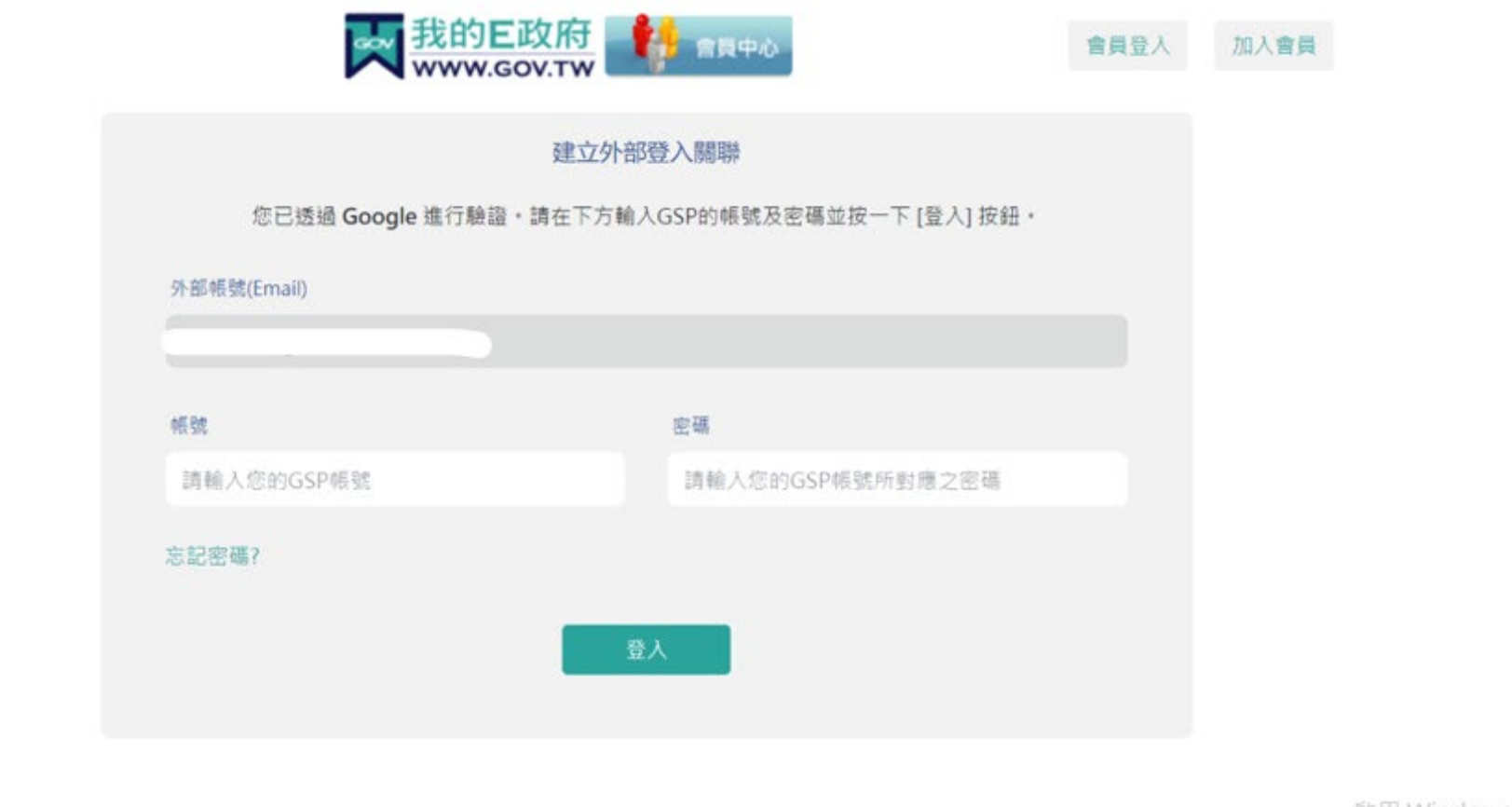

啟用 Windows

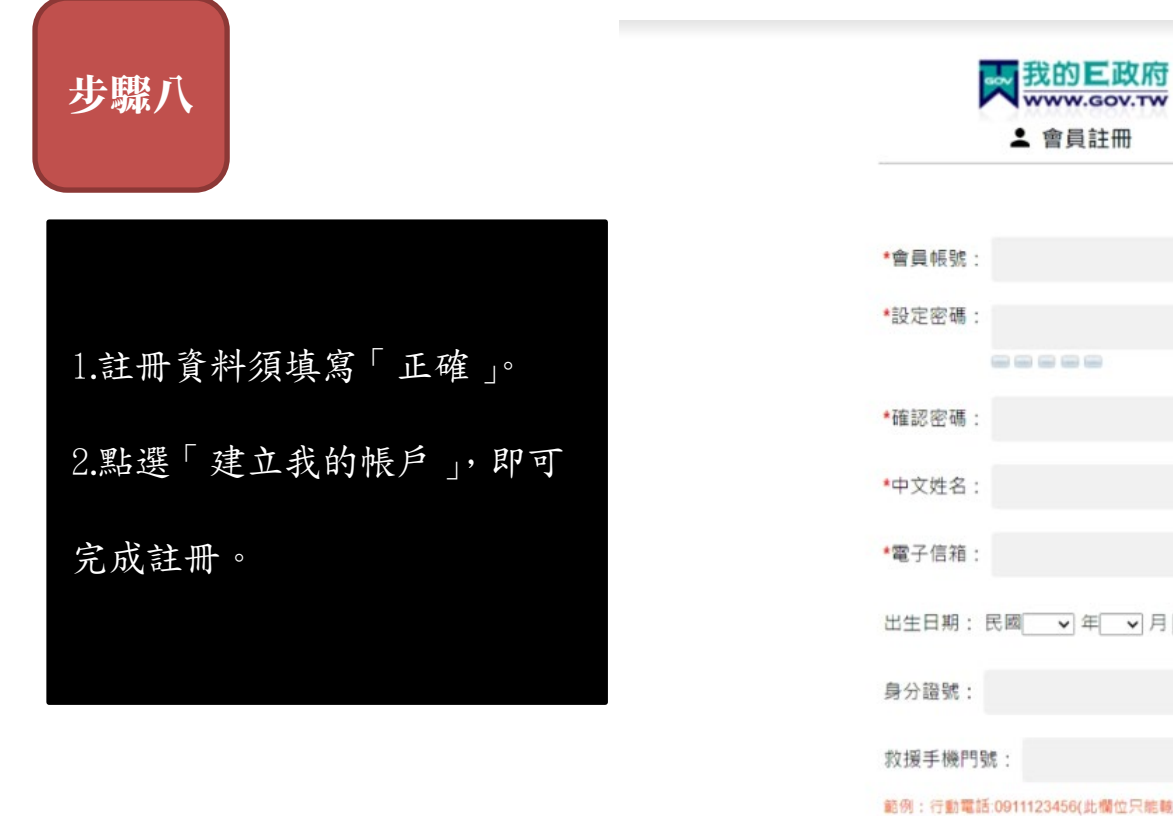

| English                                                |
|--------------------------------------------------------|
|                                                        |
| *會員帳號:                                                 |
| *設定密碼:<br>                                             |
| *確認密碼:                                                 |
| *中文姓名:                                                 |
| *電子信箱:                                                 |
| 出生日期:民國 → 年 → 月 → 日                                    |
| 身分證號:                                                  |
| 救援手機門號:                                                |
| 範例:行動電話·0911123456(此欄位只總驗人數字) <u>(這</u><br>是什麼2)       |
| 成功!                clouppLase                  金生気・ 空間 |
| □ 我已經詳細閱讀並同意 服務條款 和 隱私<br>權保護政策                        |
| 建立我的帳戶                                                 |

步驟九

1. 回到「e 等公務園+學習平臺」。

2. 以「一般民眾登入」的「我的 e 政府」登入。

3. 閱讀完注意事項並點選同意後 (如下圖)。

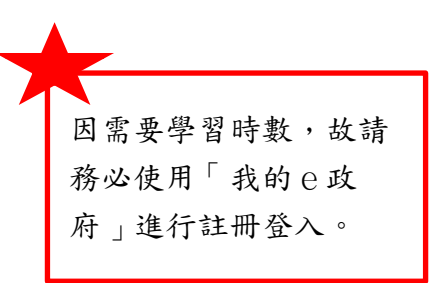

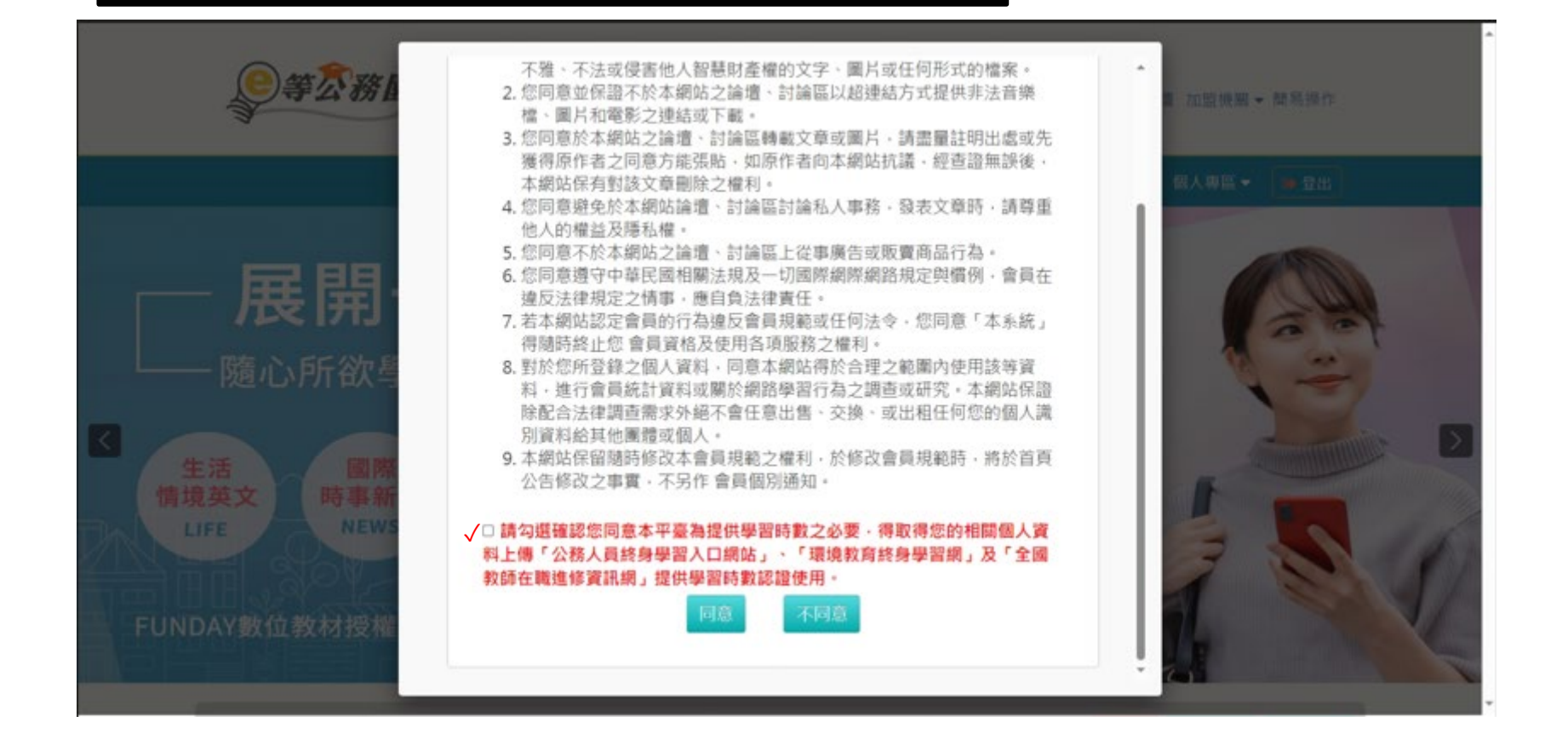

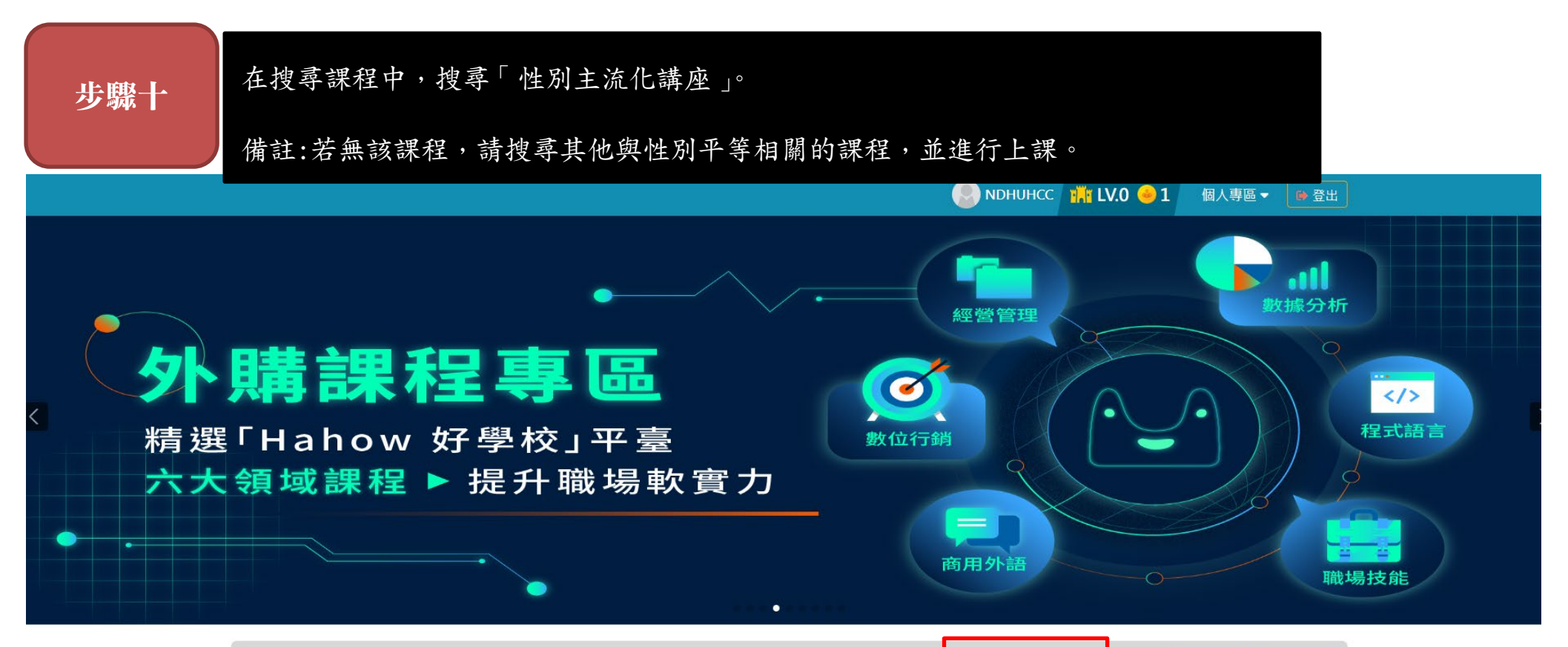

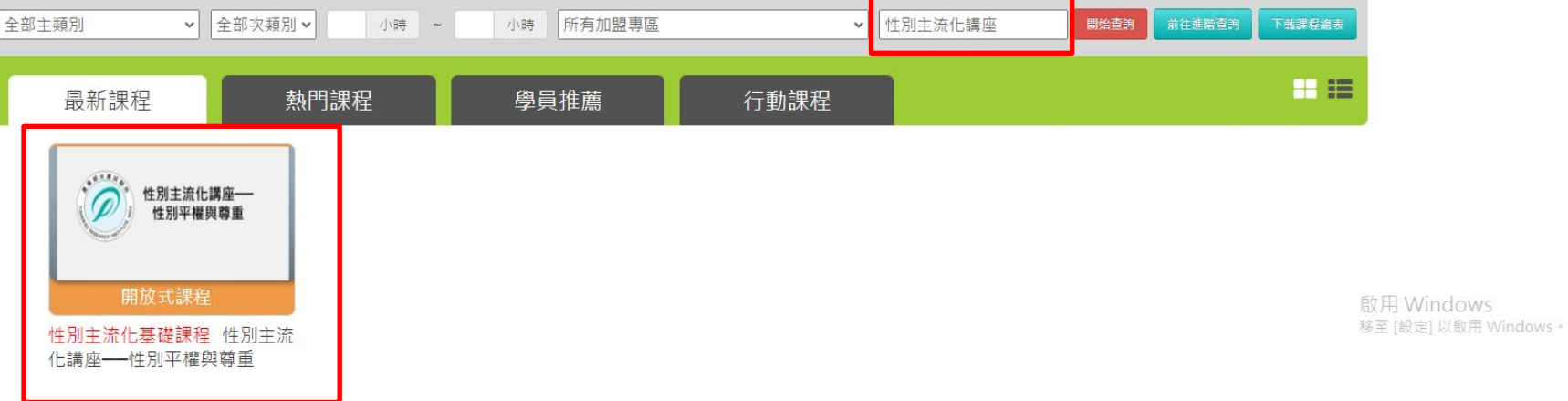

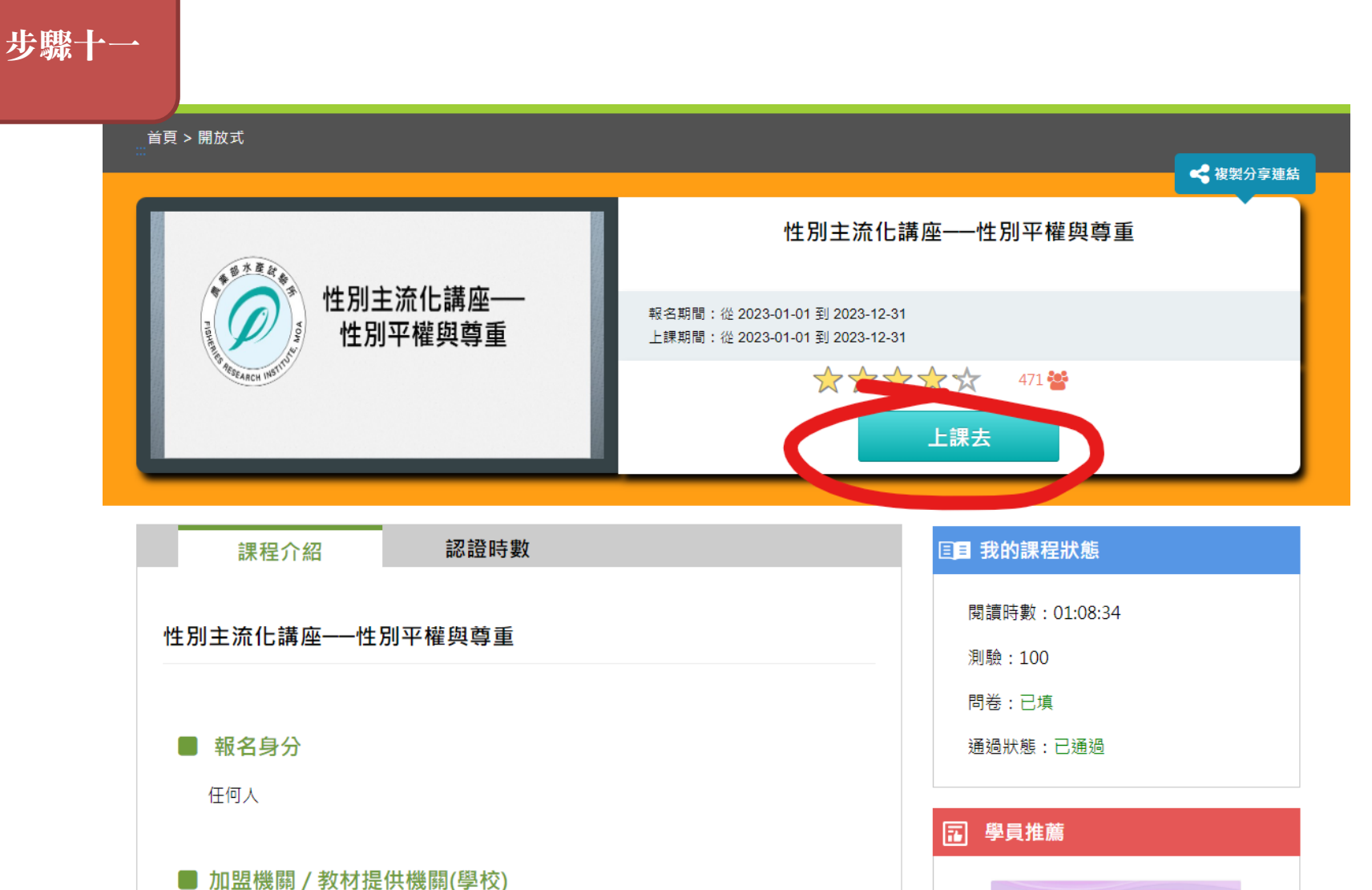

性別預算

ØP.

水產e學堂/農業部水產試驗所

| 步驟十二    |                                                                                                    |             |            |                                                                                                    |           |
|---------|----------------------------------------------------------------------------------------------------|-------------|------------|----------------------------------------------------------------------------------------------------|-----------|
| 學習互動區   | ☰ 🕥 水窟                                                                                                    | (學堂         |            | 我的課程 🔍 黃靖純 離開課程                                                                                                    | 正體中文 🖌    |
| 開始上課    | 性別主流化講座性別平權!                                                                                                  | 與尊重         |            | S 上課人                                                                                                    | 人數: 11693 |
| 評量區     | ◆環境檢測                                                                                                    | 電腦環境檢測結     | 果          | ※電腦環境檢測結果均需符合。                                                                                                    |           |
| 測驗/考試   | <ul> <li>從國光人壽破產案談起</li> <li>一一一一一一一一一一一一一一一一一一一一一一一一一一一一一一一一一一一一</li></ul>                                   |             | 目前電腦環境     | 是否符合課程要求                                                                                                    |           |
| 問卷/評價   | 議題                                                                                                    | 瀏覽器類型與版本    | Chrome 118 | ок                                                                                                    |           |
| 資訊區     | ● 性別工作平等                                                                                                    | 瀏覽器語系       | zh-TW      | ок                                                                                                    |           |
| 學習夥伴    | <ul> <li>              任 验授      </li> <li>             婚後財產所有權的性別議         </li> </ul>                       | COOKIE是否有啟用 | 有啟用        | ок                                                                                                    |           |
| 課程行事看 ♪ | <ul> <li>쿄</li> <li>健別保障名額</li> <li>④ 子女監護權與扶養義務中</li> <li>的性別議題</li> <li>④ 性別平等需要從「心」落</li> <li>賣</li> </ul> |             |            | <ul> <li>請注意:</li> <li>1. 當您決定不再閱讀本門課程時,請務必點按課程選單的任何一個按鈕(不可直接關閉<br/>瀏覽器),才能累積您的修課時數。</li> <li>2. 當超過30分鐘未點選系統任何一個功能,系統會自動將使用者登出!</li> <li>3. 當進行課程閱讀中未再點閱課程功能選項累計至25分鐘時,系統會跳出「閱讀狀態確認」的提醒訊息,請務必於5分鐘內點擊確認鈕以繼續線上學習模式,否則系統將自動登出,可能造成您的閱讀時間無法正常累計。(此訊息可能會因個人端電腦阻擋或是其他原因而無法顯示)</li> <li>4. 請勿使用同一帳號於同一時間分別閱讀不同課程,系統將無法累積學習時數!</li> <li>5. 如課程無法順利閱讀,請先進行下列檢查確認是否可排除:</li> <li>(1)請確認您的閱讀環境是否符合本課程介紹中的「課程閱讀環境需求」(可進入課程中的「環境檢測」確認您目前的閱讀環境)。</li> <li>(2)請取消您的瀏覽器對本平臺網址的快顯封鎖(請關閉快顯封鎖或取消阻擋彈跳視窗功能)。</li> </ul> |           |

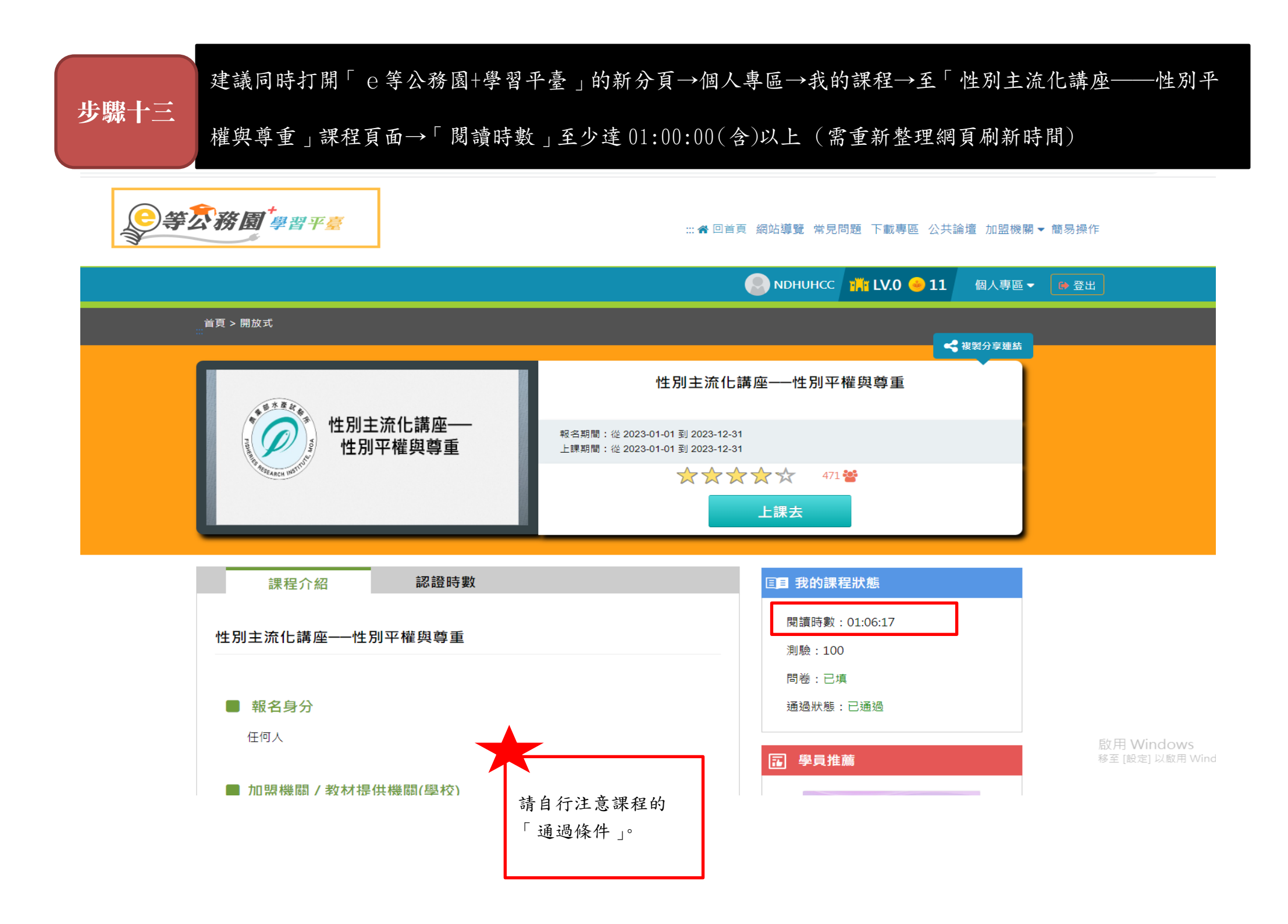

| 步驟十四               |                  |                              |      |                                                                                                    |
|--------------------|------------------|------------------------------|------|----------------------------------------------------------------------------------------------------|
| 開始上課               | 性別主流化講座──性別平權與尊重 |                              |      |                                                                                                    |
| 評量區                |                  | 測驗 / 考試                      |      |                                                                                                    |
| 測驗/考試 ><br>問卷/評價 > |                  | 自我評量:課程測驗                    |      |                                                                                                    |
| 資訊區                |                  | 進行測驗                         | 本毛行田 |                                                                                                    |
| 學習夥伴               |                  | 2年1」/火山洞以<br>已選擇公布答案,不得再進行測驗 | 旦旬約木 |                                                                                                    |
|                    |                  | 請您為課程評價 🝟 471 ☆☆☆☆☆          | ★評價  |                                                                                                    |
|                    |                  | 為您推薦的課程                      |      |                                                                                                    |
|                    |                  |                              |      | 家務專是誰的事?         第           家庭內住別角色樂家務分立         #           「「」」」         #           「」」」         #           「」」」         #           「」」」         #           「」」」         #           「」」」         #           「」」」         #           「」」」         #           「」」」         #           「」」」         #           「」」」         #           「」」」         #           「」」」         #           「」」」         #           「」」」         # |

| 步驟十五         |                         |            |  |
|--------------|-------------------------|------------|--|
|              |                         |            |  |
| 總分 = 100     |                         |            |  |
| 及格標準 =75     |                         |            |  |
| 評量結果 =及格     |                         |            |  |
| 此為電腦閱卷之自動計分。 | 實際得分以教師公佈之正式分數為準。<br>公布 | 答案(不再進行測驗) |  |
| 查看第 1 🗸 次結果  |                         |            |  |
| 武卷內容         |                         |            |  |
| ● 學生答案       |                         |            |  |

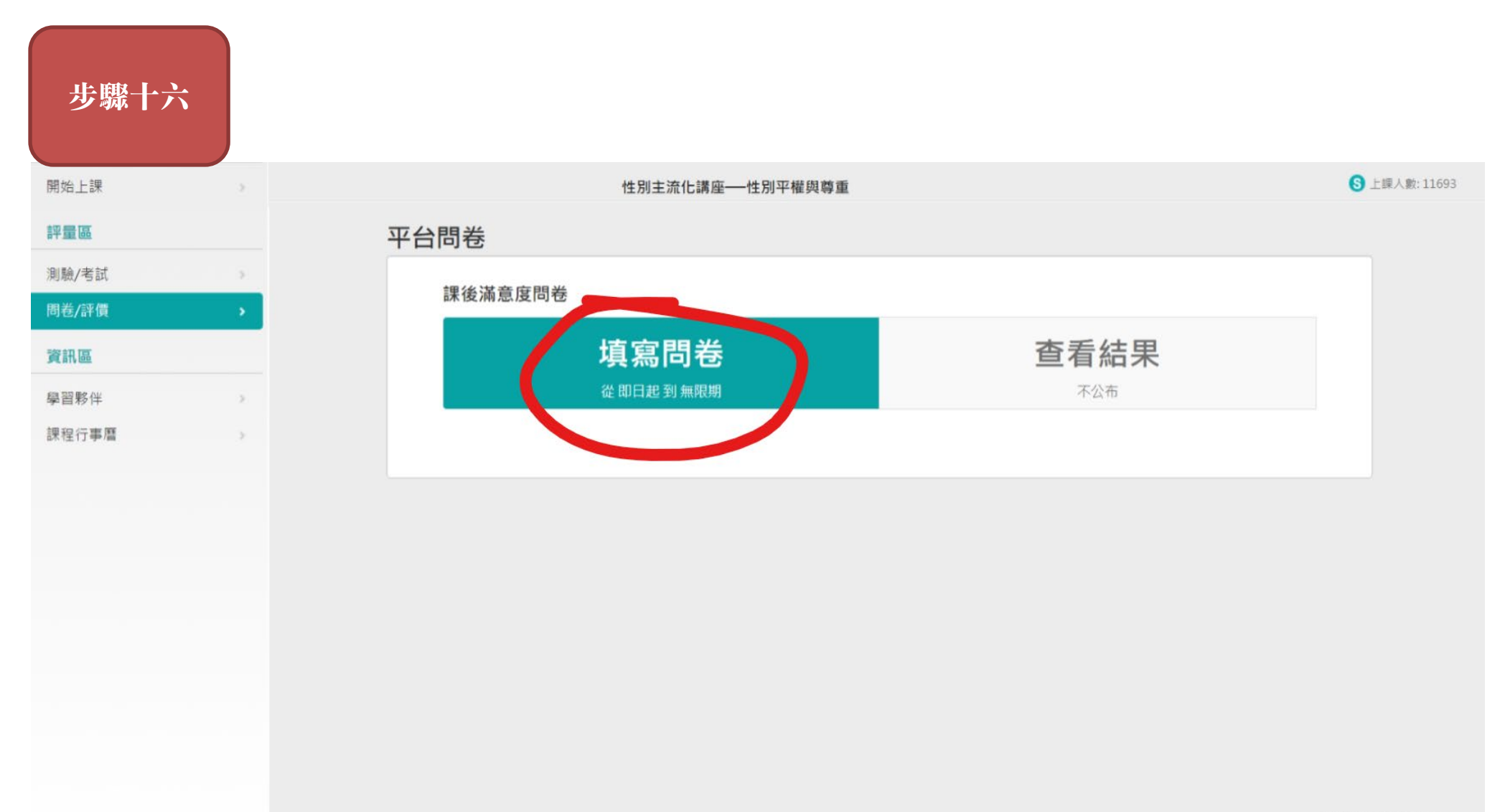

啟用 Windows

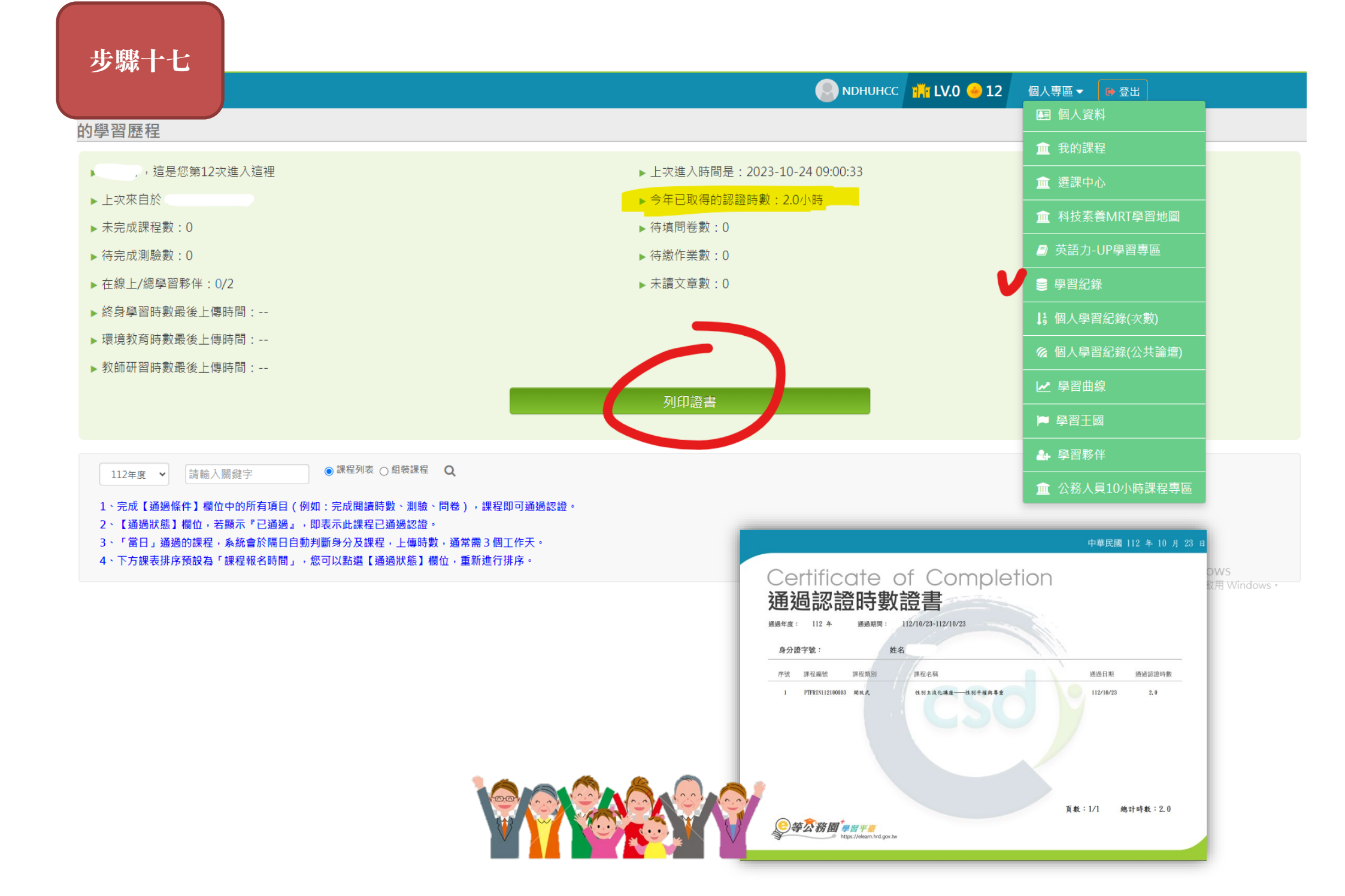